### Want to graduate faster? Find a class.

Find transferable classes at other colleges and universities that count for credit at your school. Graduate faster and with less

debt.

| YOUR INSTITUTION                                                                       | SEARCH BY                                    | COURSE CODE OR NAME         |              |
|----------------------------------------------------------------------------------------|----------------------------------------------|-----------------------------|--------------|
| <ul> <li>I don't have a home institution</li> <li>I have a home institution</li> </ul> | <ul> <li>Keyword</li> <li>Subject</li> </ul> | Enter a course code or name | Find Classes |
| SIS Sandbox University 1                                                               |                                              |                             |              |

#### Go to crossregistration.colleges-fenway.org

# Select your home institution from the drop-down menu.

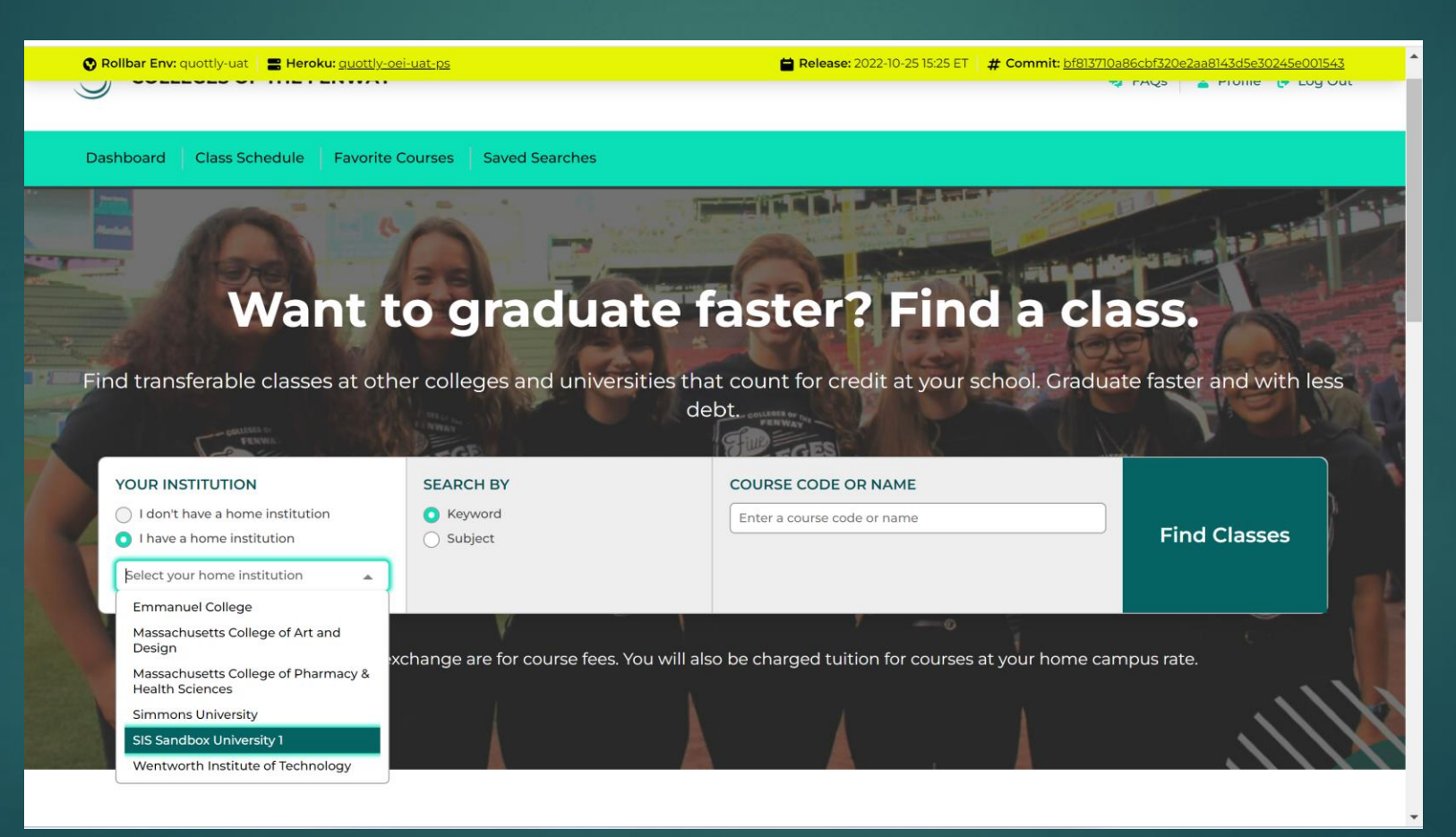

### Want to graduate faster? Find a class.

Find transferable classes at other colleges and universities that count for credit at your school. Graduate faster and with less debt.

| 1200                                                                                                    | E SOL                                                  | THE EGES            |              |
|----------------------------------------------------------------------------------------------------|--------------------------------------------------------|---------------------|--------------|
| YOUR INSTITUTION <ul> <li>I don't have a home institution</li> <li>I have a home institution</li> </ul> | SEARCH BY <ul> <li>Keyword</li> <li>Subject</li> </ul> | COURSE CODE OR NAME | Find Classes |
| Select your home institution                                                                            |                                                        |                     |              |

Prices listed in the exchange are for course fees. You will also be charged tuition for courses at your home campus rate.

#### Search by Keyword or Subject

| <u>at-ps</u> |                         |                            | 苗 Release                      | 2022-10-25 15:25 ET                     | # Commit: <u>bf813710a8</u> | 6cbf320e2aa8143d5e30245e0 | <u>)01543</u> |
|--------------|-------------------------|----------------------------|--------------------------------|-----------------------------------------|-----------------------------|---------------------------|---------------|
|              |                         |                            |                                |                                         |                             | powered by 🎓 Q            | UOTTLY        |
|              |                         |                            |                                |                                         | •                           | FAQs 💄 Profile 🕞 L        | og Out        |
|              |                         |                            |                                |                                         |                             |                           |               |
| urses Save   | d Searches              |                            |                                |                                         |                             |                           |               |
|              |                         |                            |                                |                                         |                             |                           |               |
|              |                         |                            |                                |                                         |                             |                           |               |
|              |                         |                            |                                |                                         |                             |                           |               |
| EARCH BY     |                         |                            | COURSE CODE                    | OR NAME                                 |                             |                           |               |
| Keyword      |                         |                            | СОММ                           |                                         |                             |                           |               |
| ) Subject    |                         |                            |                                |                                         |                             | Find Classes              | 5             |
|              |                         |                            |                                |                                         |                             |                           |               |
|              |                         |                            |                                |                                         |                             |                           |               |
|              |                         |                            |                                |                                         |                             |                           |               |
|              |                         |                            |                                |                                         |                             | 🗘 Save this               | search        |
|              |                         |                            |                                |                                         |                             |                           |               |
|              |                         |                            |                                |                                         |                             |                           |               |
|              | Simmons Un              | iversity                   |                                |                                         |                             | ⊘ Transferable C          | redit         |
|              | <u>COMM114</u>          | <u>4 - Intro</u>           | duction to A                   | udio and Vid                            | <u>eo Editing</u>           |                           |               |
| open for     | FORMAT CI<br>Online 1.0 | <b>REDITS</b><br>0 Credits | <b>TERM</b><br>Oct 29 - Dec 16 | <b>REQUIREMENT</b><br>Elective or Other |                             |                           |               |
|              |                         |                            |                                |                                         |                             |                           |               |

Filter the course selections.

# Select the course you want to cross-register for.

| ) Rollbar Env: quottly-uat 🛛 🚍 Heroku: <u>quottly-oei-uat-ps</u> | 🚔 Release: 2022-10-25 15:25 ET 🔰 # Commit: <u>bf813710a86cb</u> | nf320e2aa8143d5e30245e001543            |
|------------------------------------------------------------------|-----------------------------------------------------------------|-----------------------------------------|
|                                                                  |                                                                 |                                         |
| Search Filters                                                   | Simmons University                                              | ⊘ Transferable Credit                   |
| Search Filters                                                   | COMM114 - Introduction to Audio and Video Editing               |                                         |
| Available Seats                                                  | FORMAT CREDITS TERM REQUIREMENT                                 |                                         |
| Only show courses with available seats that are open for         | Online 1.0 Credits Oct 29 - Dec 16 Elective or Other            |                                         |
| registration or open within three days                           |                                                                 |                                         |
| Courses Formet                                                   | Simmons University                                              | ⊘ Transferable Credit                   |
| Course Format                                                    | COMM110 - Introduction to 2D Design Technology                  |                                         |
| 🗸 Online 🖌 Hybrid 🖌 In Person                                    | FORMAT CREDITS TERM REQUIREMENT                                 |                                         |
|                                                                  | Online 1.0 Credits Oct 29 - Dec 16 Elective or Other            |                                         |
| Course Information                                               |                                                                 |                                         |
| Term                                                             | Emmanuel College                                                | ⊘ Transferable Credit                   |
| Spring 2023     Fall 2022                                        | <u>COMM3501 - Multimedia Storytelling</u>                       |                                         |
| Dates                                                            | FORMAT CREDITS TERM REQUIREMENT                                 |                                         |
| Start After End Before                                           | Online 4.0 Credits Jan 18 - May 8 Elective or Other             |                                         |
| 10/26/2022                                                       |                                                                 |                                         |
| Days of the Week                                                 | Emmanuel College                                                | ⊘ Transferable Credit                   |
| Monday Vuesday                                                   | <u>COMM3701 - Media Theory</u>                                  |                                         |
| Vednesday Vednesday                                              | FORMAT CREDITS TERM REQUIREMENT                                 |                                         |
| Friday     Saturday                                              | Online 4.0 Credits Jan 18 - May 8 Elective or Other             |                                         |
| ✓ Sunday                                                         |                                                                 |                                         |
| Time                                                             | Emmanuel College                                                | <ul> <li>Transferable Credit</li> </ul> |
| From To                                                          |                                                                 |                                         |

| Rollbar Elly: quottiy-dat                                                                                                    | <b>Release:</b> 2022-10-25 15:25 ET                                                                                                    | # Commit: <u>bf813710a86cbf320</u> | e2aa8143d5e30245e001543 |
|----------------------------------------------------------------------------------------------------|----------------------------------------------------------------------------------------------------|------------------------------------|-------------------------|
| COLLEGES OF THE FENWAY                                                                                                    |                                                                                                    | 🍤 FAQs                             | powered by 🔗 QUOTTLY    |
| ashboard Class Schedule Favorite Courses Saved Searches                                                                                                    |                                                                                                    |                                    |                         |
| Back                                                                                                    |                                                                                                    |                                    |                         |
| Emmanuel College                                                                                                    | ♡ Save to Favorites                                                                                                    | O Transferable Credit              |                         |
| COMM3501 - Multimedia Storytellin                                                                                                    | g                                                                                                    | LOCATION<br>Online                 |                         |
| Course Description                                                                                                    |                                                                                                    | CREDITS<br>4.0 units               |                         |
| Writers who can write effectively for electronic media will be tomorrow's succ<br>publishers, and commercial businesses are seeking writers steeped in new m<br>write for the web. In this project-based course, students will master writings fu<br>and videos. In addition, they will sharpen their journalistic skills (through regu<br>build a professional portfolio that will assist them in finding work in the media | ess stories. New organizations,<br>edia, especially those who can<br>or podcasts, audio slideshows<br>lar blogging, for example), and<br>b business. |                                    |                         |
| Transfer Information                                                                                                    |                                                                                                    |                                    |                         |
| COMM3501 - Multimedia Storytelling from Emmanuel College.                                                                                                    |                                                                                                    |                                    |                         |

View course descriptions and transfer information.

# View current availability and add open classes.

| 🕐 Rollbar Env: quottly-uat 🔤 Heroku: <u>quottly-oei-uat-ps</u>                                                                                        | 🗎 Release: 2022-10-25 15                                                                                                    | 5:25 ET <b># Commit:</b> <u>bf813710a86cbf320e2aa8143d5e30245e001543</u> |
|----------------------------------------------------------------------------------------------------|----------------------------------------------------------------------------------------------------|--------------------------------------------------------------------------|
| Transferability may depend on your major, enrollment status, ar<br>counselor or academic advisor that this course will fit in with yo<br>certificate. | nd other factors. Prior to enrollment please confirm with your<br>ur approved Education Plan and count towards your degree or |                                                                          |
| Course Sections                                                                                                    |                                                                                                    | See All Sections                                                         |
| A Seat counts change rapidly, these numbers may not reflect counts                                                                                    | urrent seat availability.                                                                                                    |                                                                          |
| Carrie a 2027                                                                                                    |                                                                                                    |                                                                          |
| Spring 2023                                                                                                    |                                                                                                    |                                                                          |
| Jan 18 to May 8 CRN: 50816 Format: Online                                                                                                    |                                                                                                    | Open Add Class                                                           |
| 👫 Professor(s): Staff Staff 🚺 Time: TBA 🖕 Live Sea                                                                                                    | at Count: 22 - (less than a minute ago)                                                                                       |                                                                          |
|                                                                                                    |                                                                                                    |                                                                          |
|                                                                                                    |                                                                                                    |                                                                          |
|                                                                                                    | Questions? Visit our FAQ section                                                                                              |                                                                          |
|                                                                                                    |                                                                                                    |                                                                          |
|                                                                                                    | FAQ                                                                                                    | Privacy Policy                                                           |

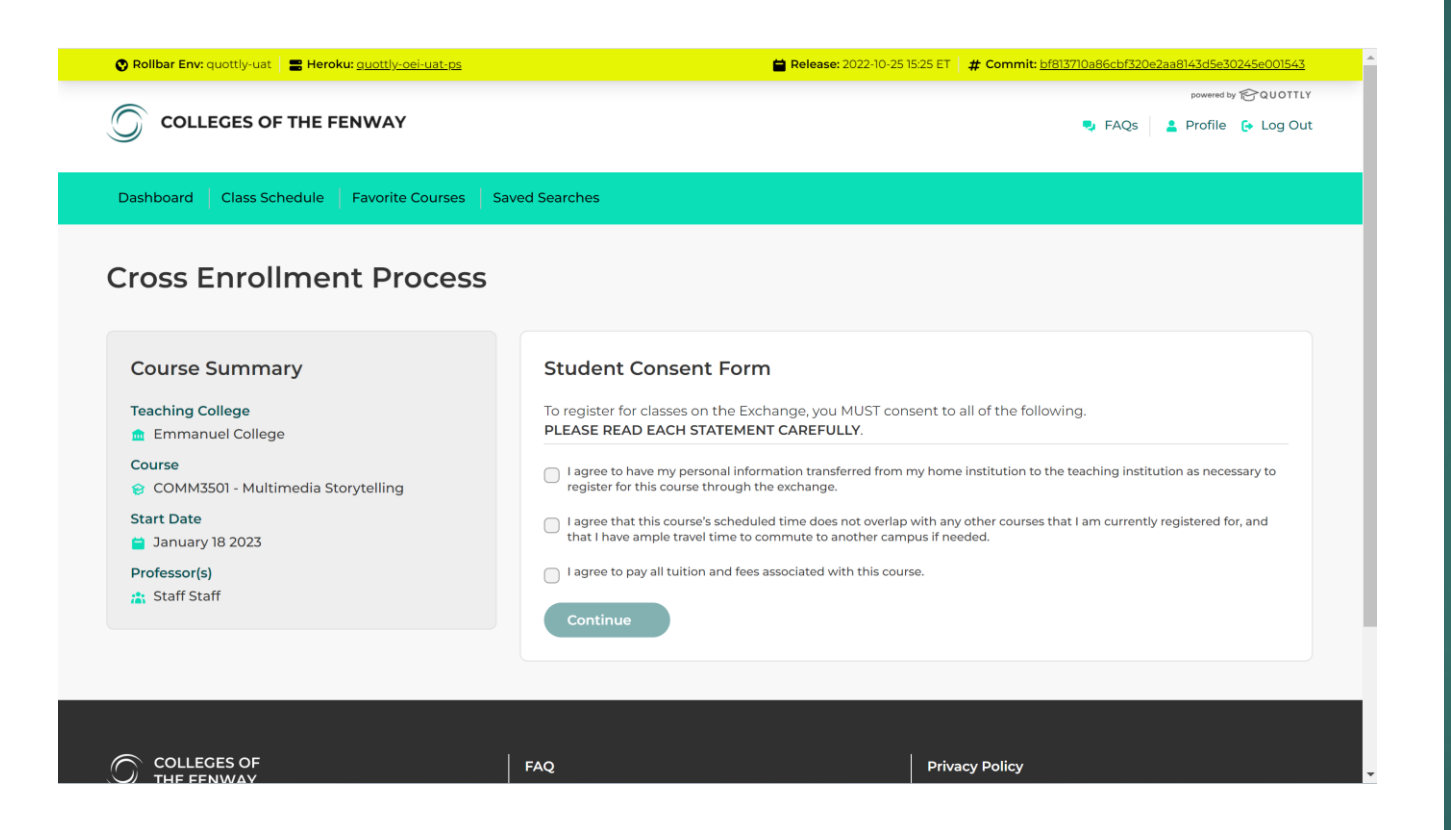

Read and submit the Student Consent Form.

#### Fill out the Enrollment Form.

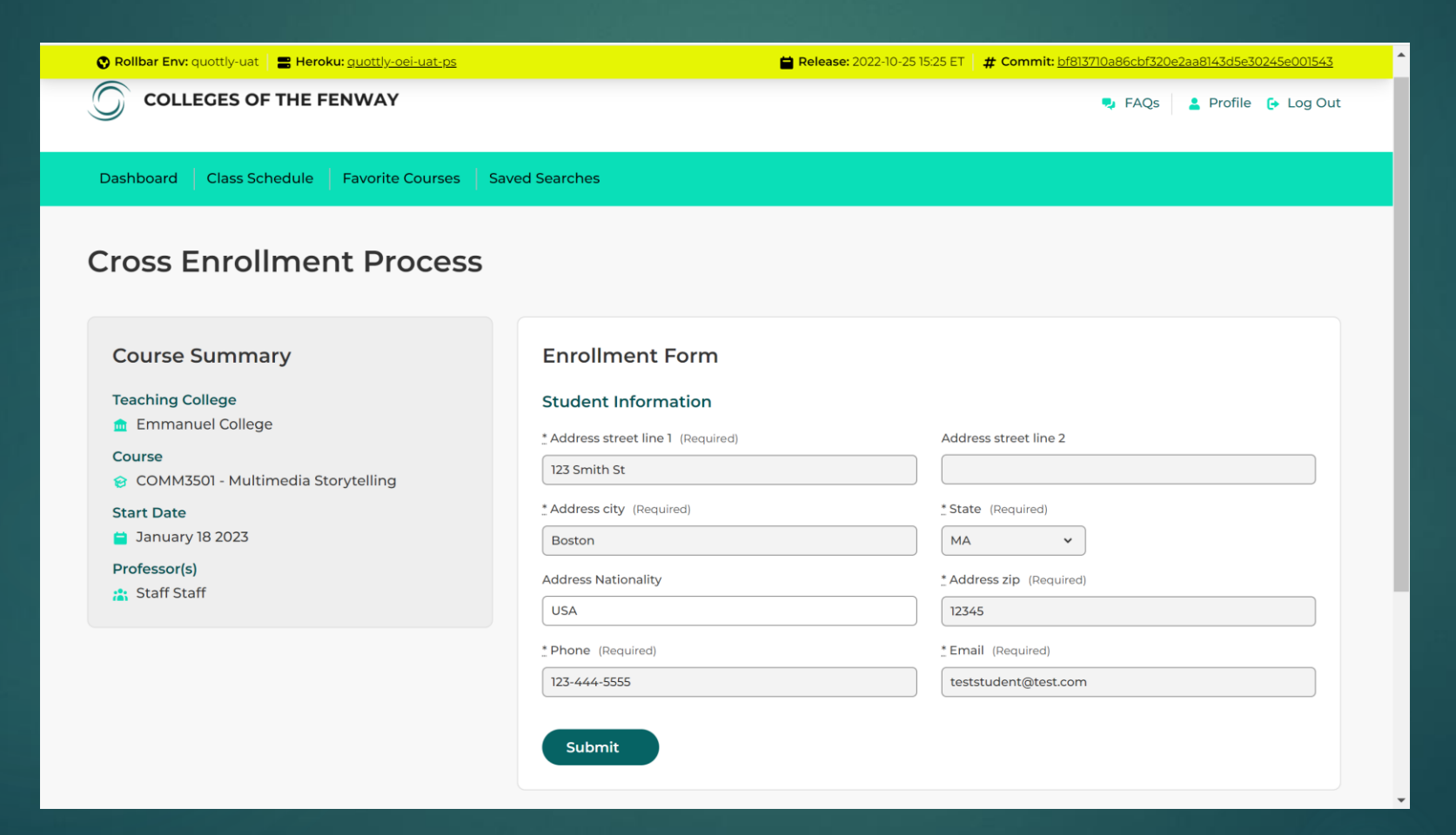

| 🛇 Rollbar Env: quottly-uat 📔 🖀 Heroku: <u>guottly-oei-uat-ps</u>                                                                                   | 🚔 Release: 2022-10-25 1 | 5:25 ET <b># Commit:</b> <u>bf813710a86cbf320e2aa8143d5e30245e001543</u> |
|----------------------------------------------------------------------------------------------------|-------------------------|--------------------------------------------------------------------------|
| COLLEGES OF THE FENWAY                                                                                                    |                         | powered by & QUOTTLY<br>S FAQS A Profile 🕞 Log Out                       |
| Dashboard Class Schedule Favorite Courses St                                                                                                    | ived Searches           |                                                                          |
| Course Summary<br>Teaching College<br>Course<br>CoMM3501 - Multimedia Storytelling<br>Start Date<br>January 18 2023<br>Professor(s)<br>Staff Staff | Processing Enrollment O | age.                                                                     |
| COLLEGES OF<br>THE FENWAY                                                                                                    | FAQ<br>Help<br>Contact  | Privacy Policy<br>Terms of Service<br>Accessibility<br>Quottly Inc.      |

In some cases, you can enroll instantly, others will require review by the home/host institution.

## View your class schedule on the dashboard.

| 🕐 Rollbar Env: quottly-u | uat 🖀 Heroku: <u>quottly-oei-uat-ps</u>                                         |           | Release: 2022-10-25 | 5 15:25 ET 🛛 #                                    | Commit: <u>bf813710a86cbf320e2aa8143d5e30245e001543</u>           |
|--------------------------|---------------------------------------------------------------------------------|-----------|---------------------|---------------------------------------------------|-------------------------------------------------------------------|
|                          | OF THE FENWAY                                                                   |           |                     | powered by 谷QUOTTLY<br>🧙 FAQs 🙎 Profile 🕞 Log Out |                                                                   |
| Dashboard Class          | Schedule Favorite Courses Saved Searches                                        |           |                     |                                                   |                                                                   |
| Dashboard                | d                                                                               |           |                     |                                                   |                                                                   |
| START DATE               | COURSE                                                                          | TERM      | STATUS              | DETAILS                                           | NOTIFICATIONS                                                     |
| September 7 2022         | HIST2106 - History of New England: 1500 - Present<br>Online at Emmanuel College | Fall 2022 | O Updating          | Details                                           | You don't have any recent notifications.<br>Edit your preferences |
| View your class sc       | hedule                                                                          |           |                     |                                                   |                                                                   |
| COURSE                   | ACTION                                                                          |           |                     |                                                   |                                                                   |
| You haven't saved any    | courses yet. Why not find some?                                                 |           |                     |                                                   |                                                                   |
| Q Saved Searches         |                                                                                 |           |                     |                                                   |                                                                   |

#### Questions

Contact your academic advisor, home college Registrar's Office or crossregistration@collegesfenway.org